오 +54 9 3404 415680 / +54 9 3404 598437

🔀 consultas@swagropecuaria.com.ar

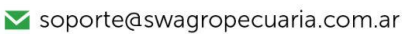

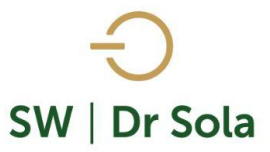

## LACTANCIAS INDUCIDAS EN UN PERÍODO

Con este manual veremos cómo generar un listado de los animales que se les aplicó una Indicación de tipo Inducción a la Lactancia

Para ingresar al Generador de Listados, vamos al módulo Ejecutivo

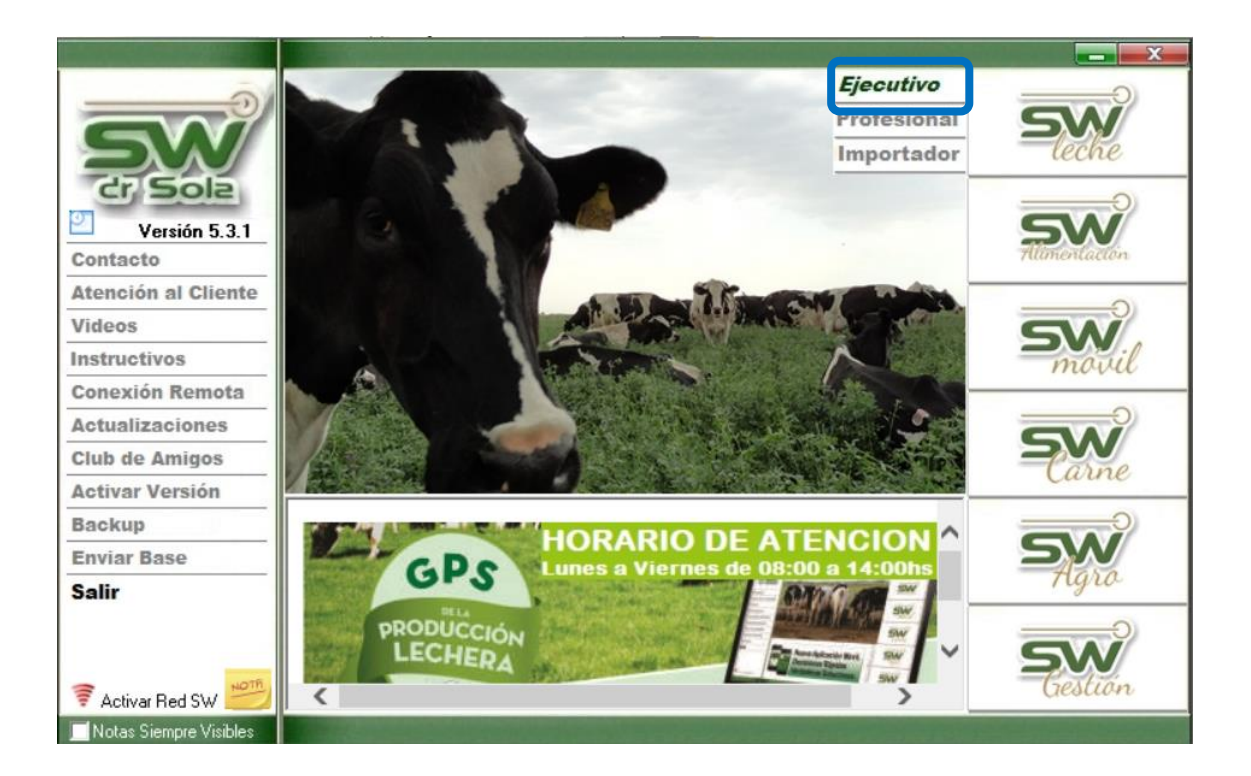

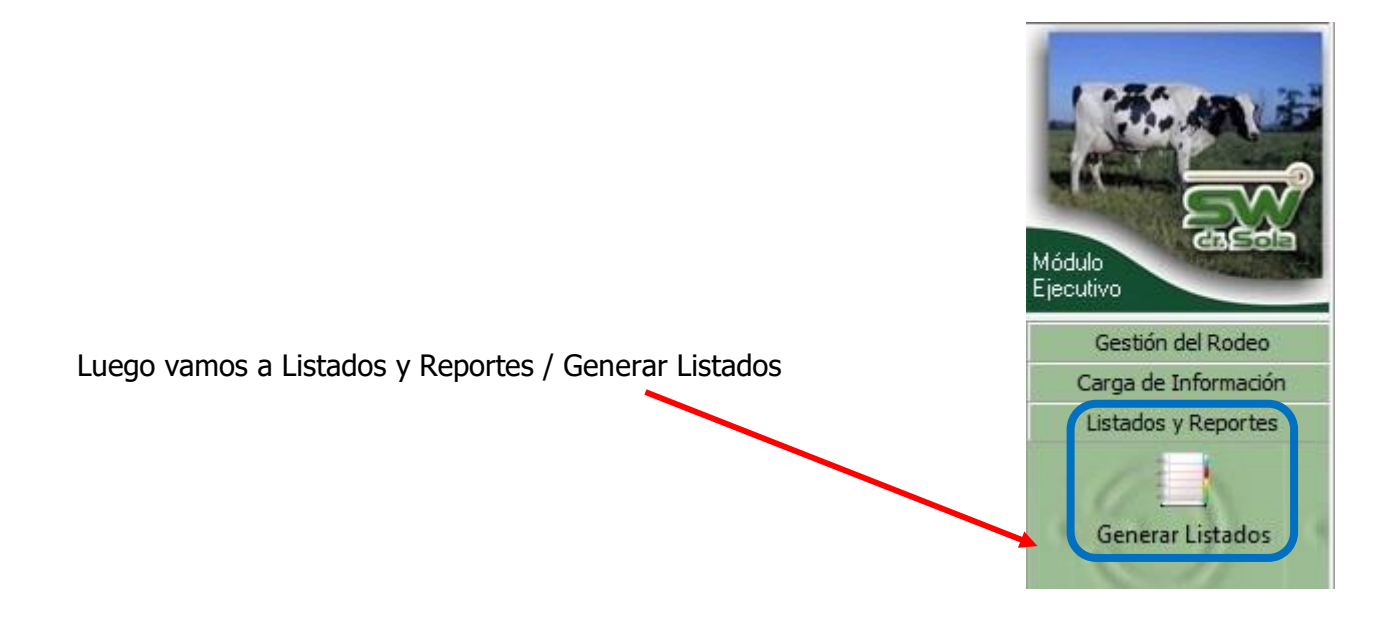

+54 9 3404 415680 / +54 9 3404 598437
consultas@swagropecuaria.com.ar
soporte@swagropecuaria.com.ar

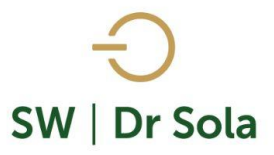

Se desplegará la ventana Generador de Listados Dentro de la ventana del Generador de Listados elegimos el Establecimiento y luego el listado LACTANCIAS INDUCIDAS EN UN PERÍODO

| Establecimiento:            |               |            |  |
|-----------------------------|---------------|------------|--|
| ESTABLECIMIENTO 1           |               |            |  |
|                             | Fecha:        | 20/02/2019 |  |
| Listado a Generar:          |               |            |  |
| Lactancias Inducidas en u   | in Período    |            |  |
| Inconsistencia en Datos     |               |            |  |
| Lactancias Cerradas Vaca    | s Activas     |            |  |
| Lactancias Inducidas en u   | n Período     |            |  |
| Libreta del Tambo Vacas e   | en Ordeño     |            |  |
| Libreta del Tambo Vacas 9   | )ecas         |            |  |
| Libreta del Tambo Vaguillo  | nas           |            |  |
| Movimientos de Animales p   | oor Transfere | ncia       |  |
| Partos Ocurridos en un Pei  | ríodo         |            |  |
| Thatto ac tipo cactaneia mi | aaciaa.       |            |  |

Genera un Listado con los Animales a los cuales se les cargo un parto de Tipo Lactancia Inducida.

|                                            | Establecimiento:                                                                                               |
|--------------------------------------------|----------------------------------------------------------------------------------------------------|
|                                            | ESTABLECIMIENTO EJEMPLO 1                                                                                      |
|                                            | Todo el Propietario 🔲 Fecha: 05/02/2016 💌                                                                      |
| Elegimos las fechas entre las que gueremos | Listado a Generar:                                                                                             |
| Realizar la Búsqueda                       | Lactancias Inducidas en un Período 🔹 💌                                                                         |
|                                            |                                                                                                    |
|                                            | Entre: 01/11/2014 💌 y 05/02/2016 💌                                                                             |
|                                            | Genera un Listado con los Animales a los que se les aplicó una<br>Indicación de Tipo Inducción a la Lactancia. |
| Presionamos el Botón Generar Listado       |                                                                                                    |
|                                            | Generar Listado                                                                                                |

오 +54 9 3404 415680 / +54 9 3404 598437

🗙 consultas@swagropecuaria.com.ar

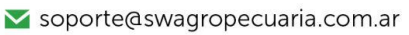

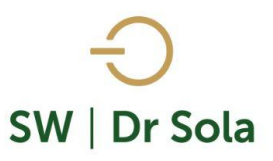

## A la derecha de la pantalla se generará el Listado

| R.P. | Días<br>Seca | Fecha Parto | SC | NP | Ctrl Nº 1 | Ctrl Nº 2 | Ctrl Nº 3 | Ctrl Nº 4 | Ctrl Nº 5 | IPC | Estado | Viene de | Días | IR | Leche (LA) | Prom. (LA) |
|------|--------------|-------------|----|----|-----------|-----------|-----------|-----------|-----------|-----|--------|----------|------|----|------------|------------|
| 2912 | 39           | 10/11/14    |    | 4  | 11,4      | 23,2      | 30,2      | 34,2      |           |     | V      | Servicio | 339  |    | 2462       | 23,7       |
| 2005 | 43           | 12/11/14    |    | 3  | 17,2      | 28,2      | 33,8      | 33,4      |           | 92  | Р      | Preñez   | 311  |    | 2839       | 27,8       |
| 2013 | 88           | 20/02/15    |    | 3  | 27,8      |           |           |           |           |     | V      | Servicio | 317  |    | 55         | 27,5       |

- **RP** RP del animal
- Días Seca Son los días del animal previo a la inducción
- Fecha Parto Fecha de inducción
- SC Condición Corporal a la fecha de inducción.
- NP Número de Partos
- Ctrl N 1 Primer Control Lechero posterior a la Inducción.
- Ctrl N 2 Segundo Control Lechero posterior a la Inducción.
- Ctrl N 3 Tercer Control Lechero posterior a la Inducción
- Ctrl N 4 Cuarto Control Lechero posterior a la Inducción
- Ctrl N 5 Quinto Control Lechero posterior a la Inducción
- **IPC** Intervalo Parto Concepción posterior a la Inducción
- Estado Estado Reproductivo Actual
- Viene de Último evento cargado en la ficha del animal en la solapa Reproducción y Sanidad.
- Días Días del Ultimo Evento
- IR Indicación de Rechazo
- Leche (LA) Leche lactancia Actual.
- **Prom (LA)** Promedio Lactancia Actual.

Por último, tenemos la opción de Imprimir el Listado o Cerrar.

Si elegimos Imprimir, se abrirá la presentación Preliminar del Listado

## Lactancias Inducidas en un Período

Propietario: Sola Carlos / Establecimiento: ESTABLECIMIENTO EJEMPLO 1

| besdel o n'i n'zo ra nastal obrozi zo ro. Estado al obrozi zo ro |              |             |    |    |           |           |           |           |           |     |        |          |      |    |            |            |
|------------------------------------------------------------------|--------------|-------------|----|----|-----------|-----------|-----------|-----------|-----------|-----|--------|----------|------|----|------------|------------|
| R.P.                                                             | Días<br>Seca | Fecha Parto | sc | NP | Ctrl Nº 1 | Ctrl Nº 2 | Ctrl Nº 3 | Ctrl Nº 4 | Ctrl Nº 5 | IPC | Estado | Viene de | Días | IR | Leche (LA) | Prom. (LA) |
| 2912                                                             | 39           | 10/11/14    |    | 4  | 11,4      | 23,2      | 30,2      | 34,2      |           |     | v      | Servicio | 339  |    | 2462       | 23,7       |
| 2005                                                             | 43           | 12/11/14    |    | 3  | 17,2      | 28,2      | 33,8      | 33,4      |           | 92  | P      | Preñez   | 311  |    | 2839       | 27,8       |
| 2013                                                             | 88           | 20/02/15    |    | 3  | 27,8      |           |           |           |           |     | V      | Servicio | 317  |    | 55         | 27,5       |

Arriba de la pantalla tenemos las siguientes opciones

오 +54 9 3404 415680 / +54 9 3404 598437

- 🔀 consultas@swagropecuaria.com.ar
- ∑ soporte@swagropecuaria.com.ar

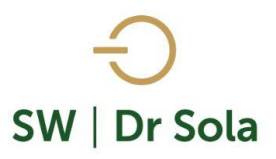

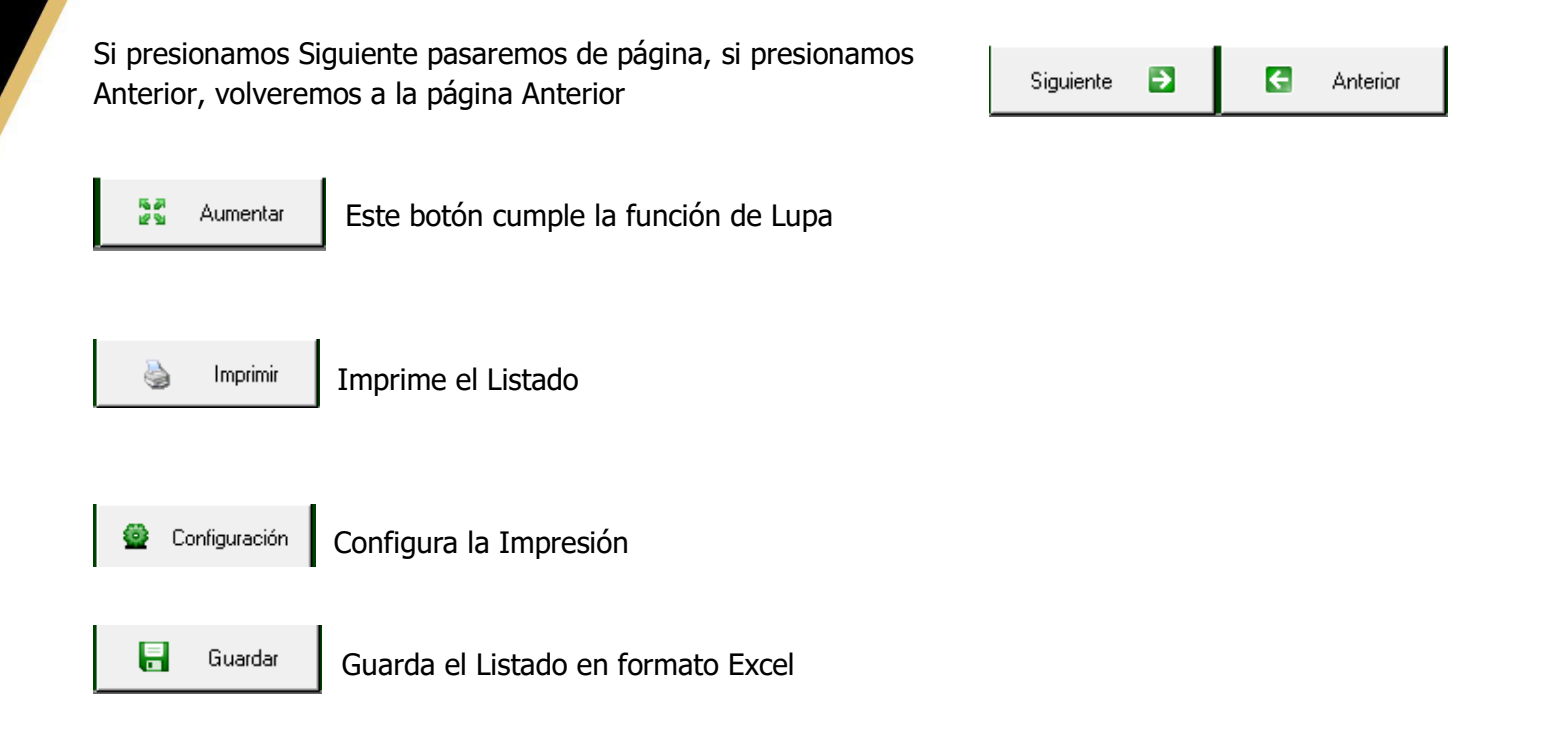

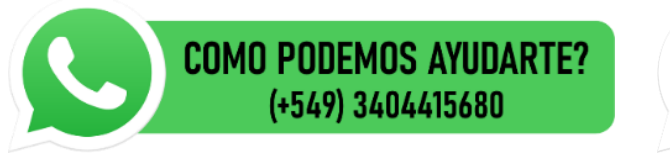

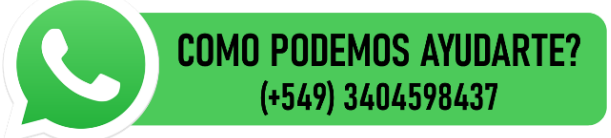